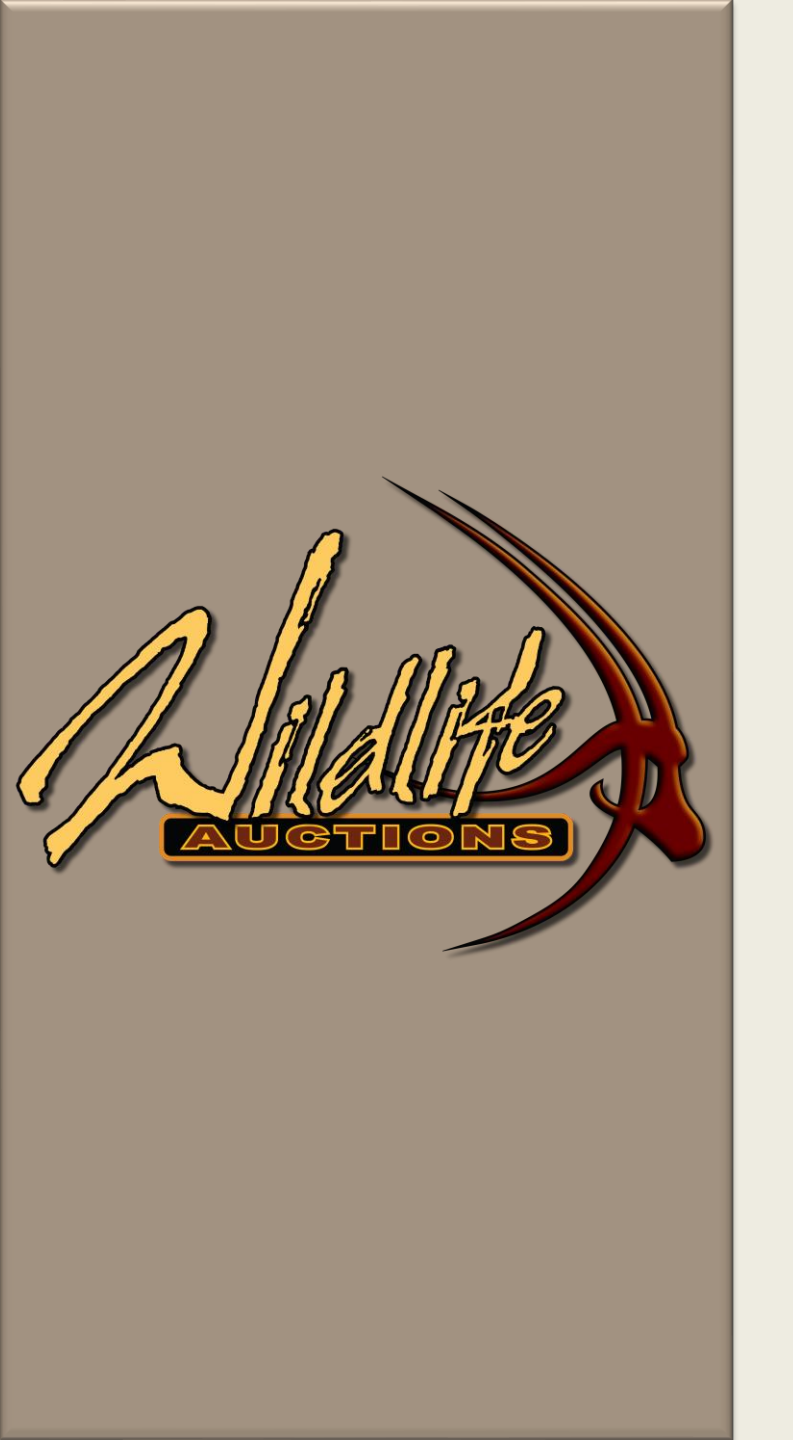

# Wildlife Auctions User Manual Live Webcast Bidding

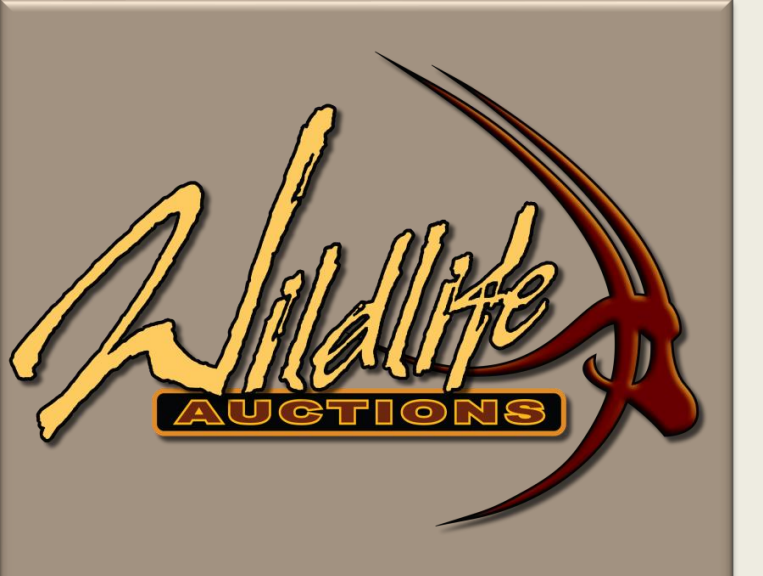

## Contents

| 01 Login                | <u>01</u> |
|-------------------------|-----------|
| 02 Auction Summary Page | <u>03</u> |
| 03 Auction Information  | <u>04</u> |
| 04 Live Auction         | <u>06</u> |
| 05 Live Bidding         | <u>14</u> |

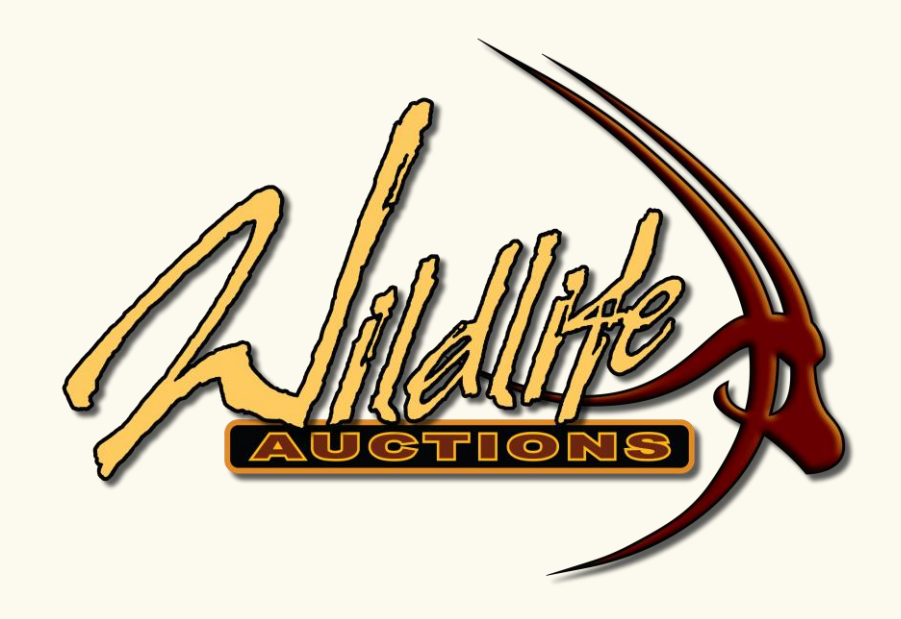

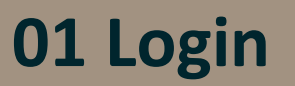

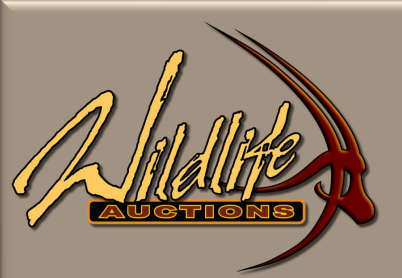

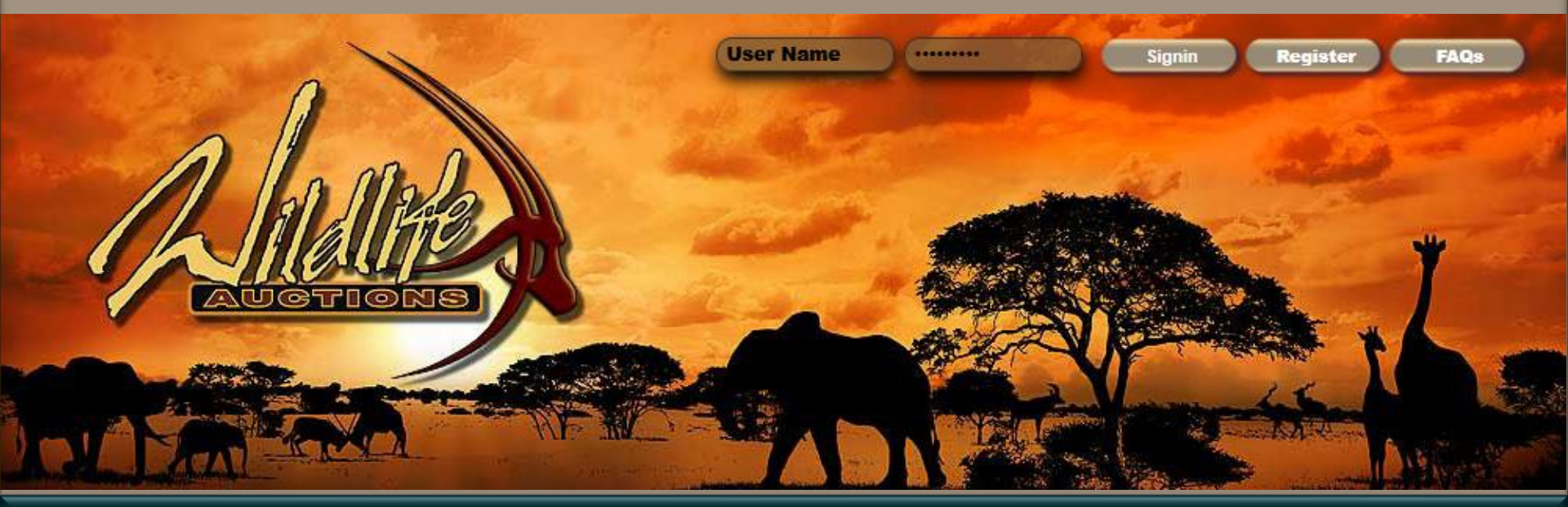

#### 01 Login

- Open the following URL: <u>http://www.wildlifeauctions.co.za</u>
- In the Top Right-Hand Corner enter your username and password and select "Signin".

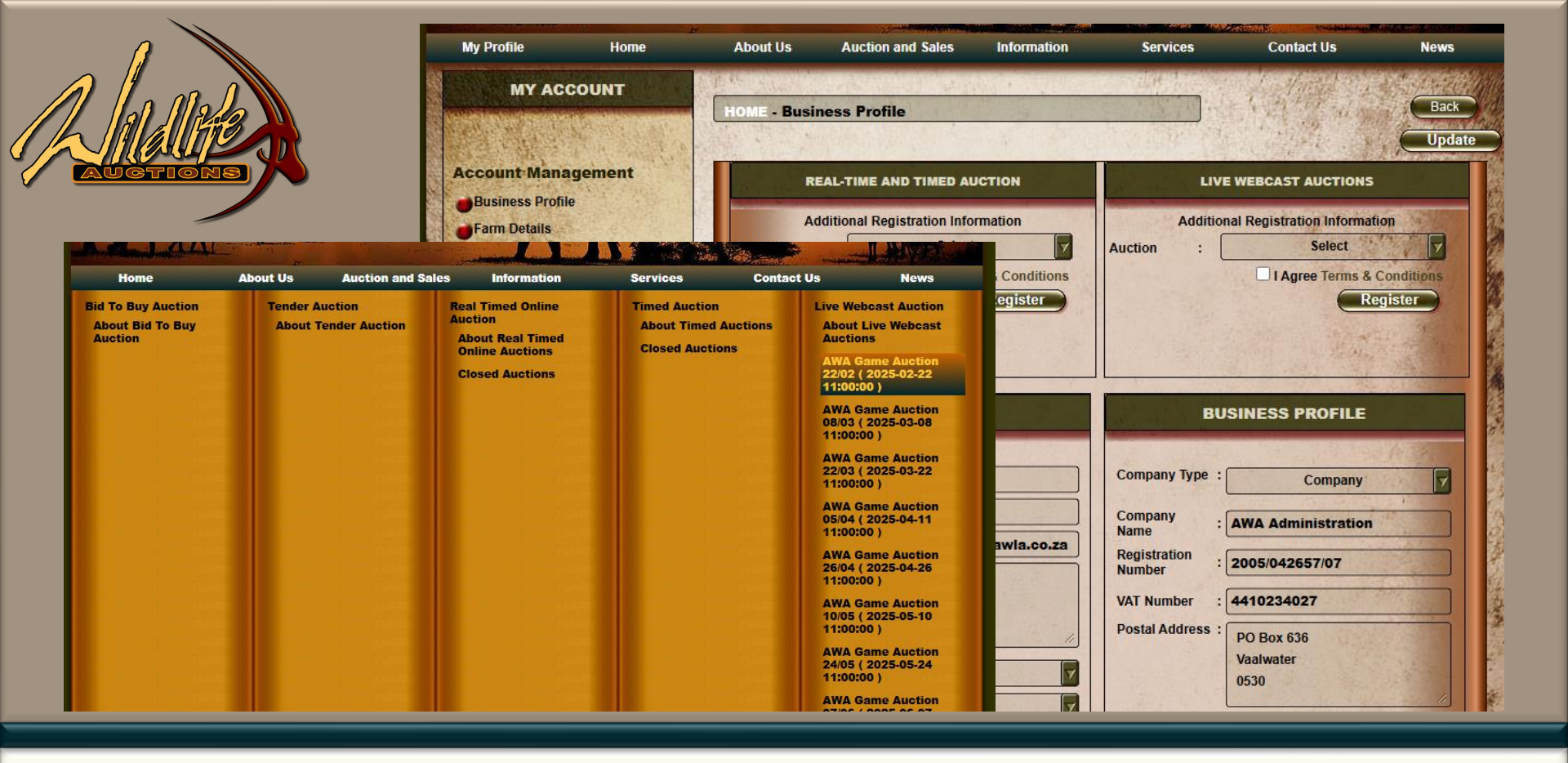

#### 01 Login

- The page will open on your Business Profile page.
- Hold your mouse over Auction and Sales, route to Live Webcast Tab on the Right-Hand side of the 5 tabs. Select the relevant Auction.

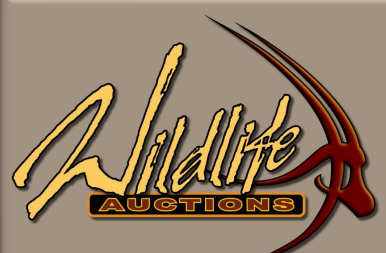

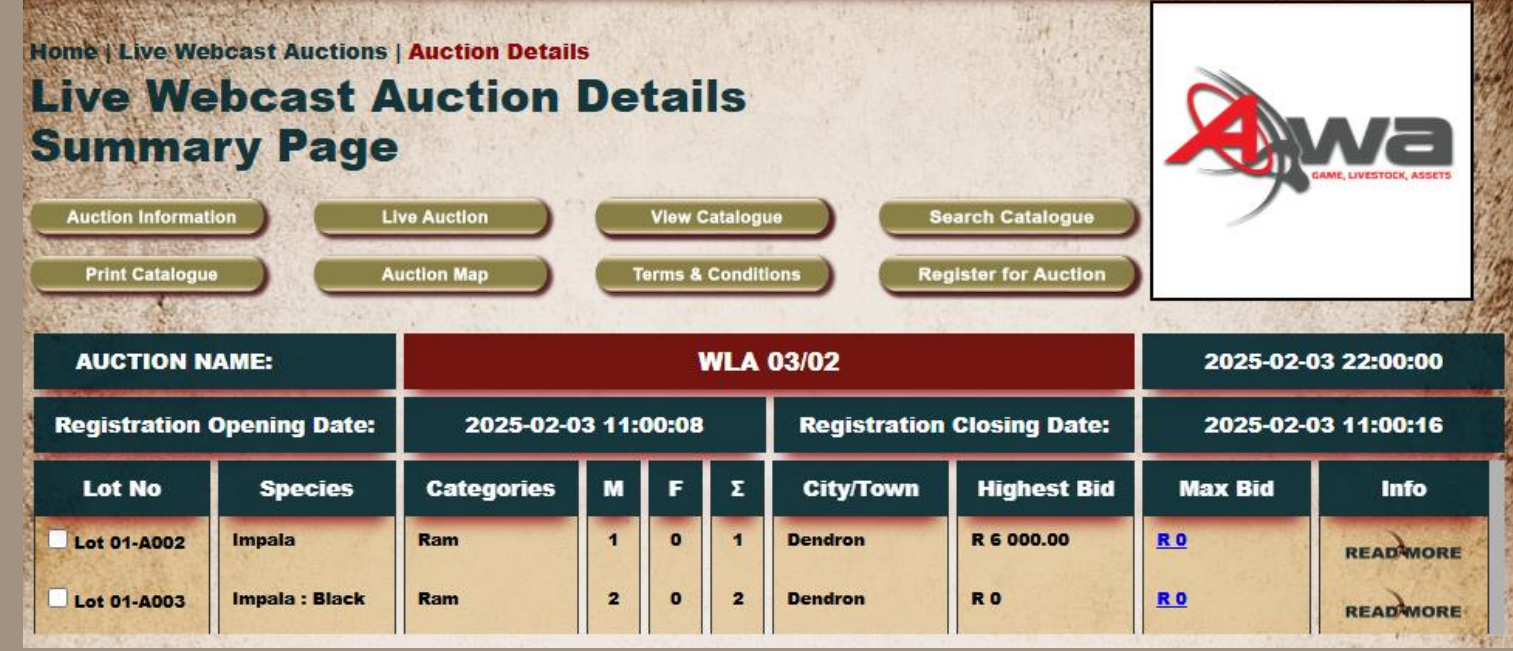

#### **02** Auction Summary Page

- The Auction Summary page will open.
- Here you can view the different lots and insert max bidding amounts per lot.
- Read More will display only details about the lot while View Catalogue will give you a full catalogue view of all lots.
- Details about the open and closing time for auction registration as well as opening time for bidding is displayed on this page.

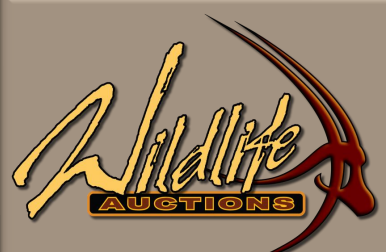

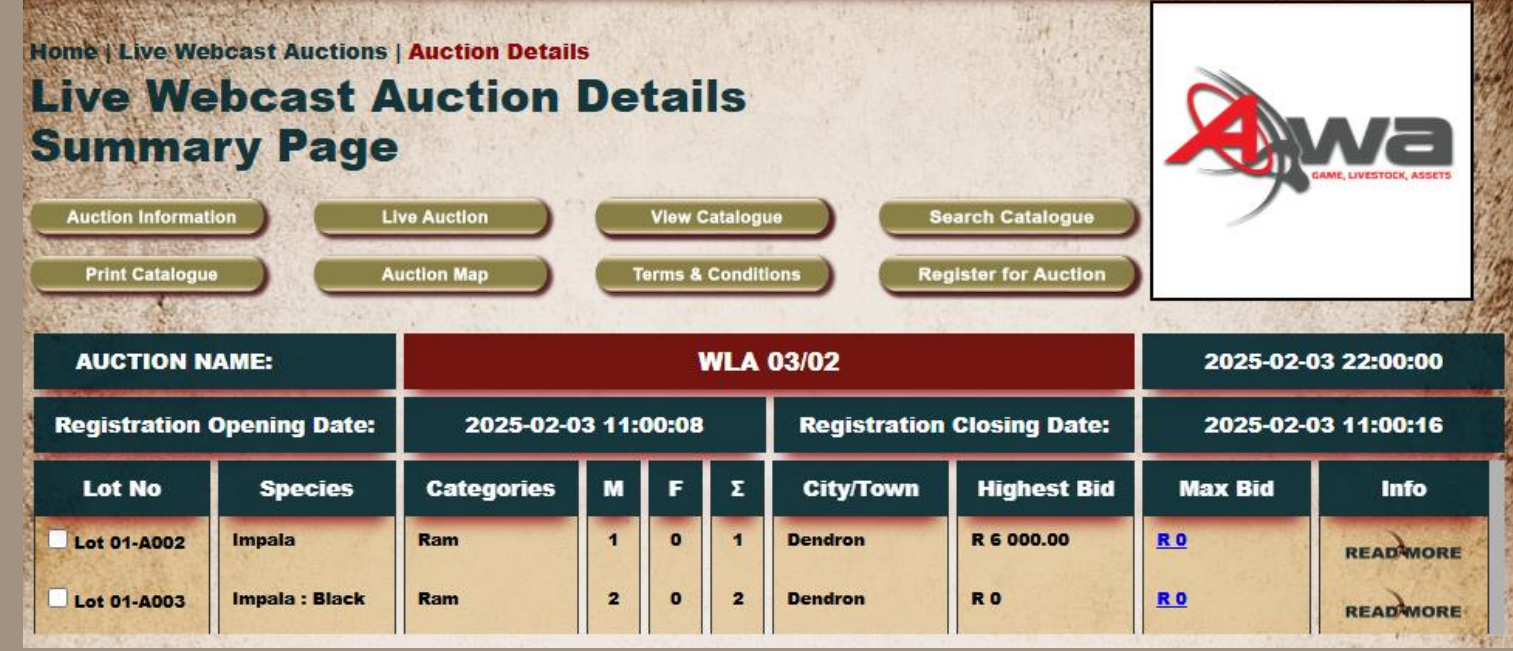

#### **03** Auction Information

- Live Auction: Selecting this will take you to the live bidding of the auction, Live Bidding only opens
   30 minutes prior to the Auction start time.
- View Catalogue: Full catalogue view with details and photos of all lots.
- Print Catalogue: Printing of the catalogue after downloading in PDF.

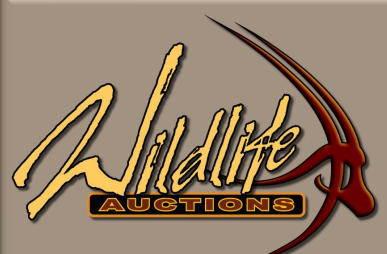

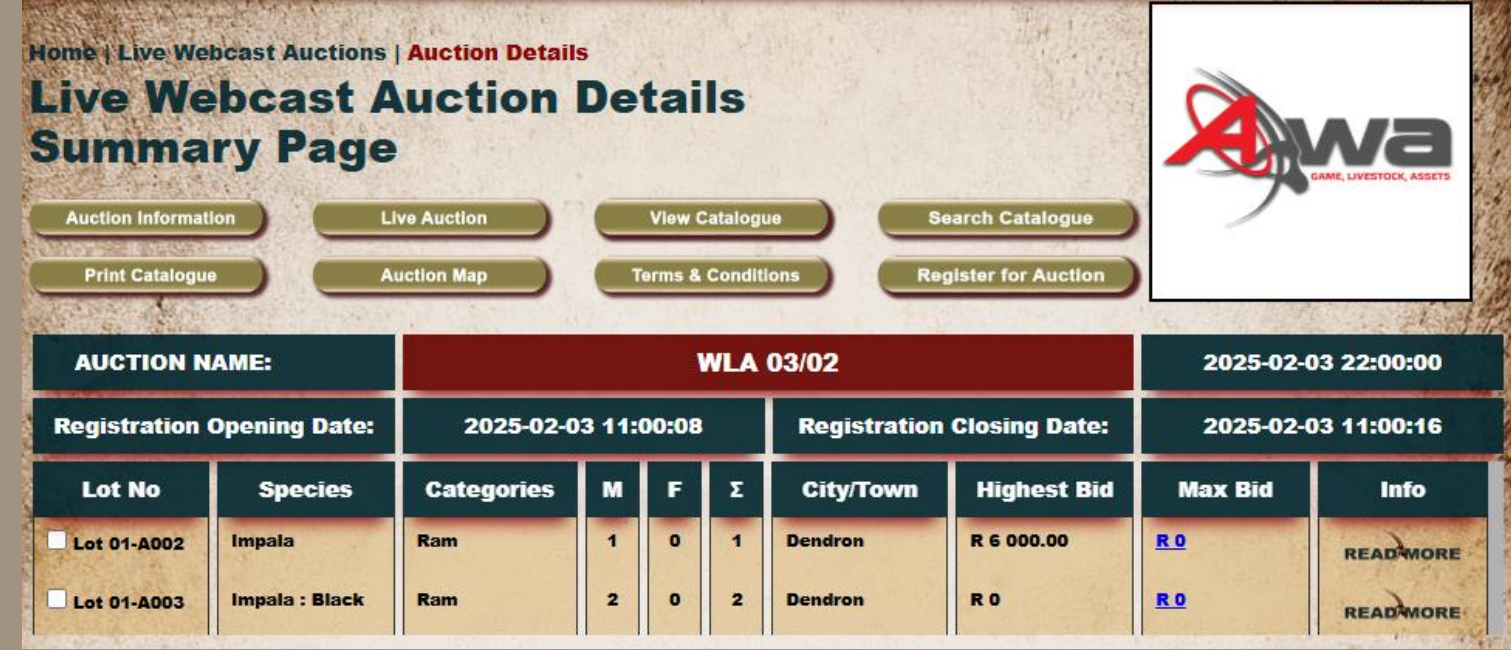

#### **03** Auction Information

- Auction Map: Directions to the Auction Venue.
- Terms & Conditions: Conditions of the auction.
- **Register for Auction:** By selecting this button, you are sending a request to the Administrator to register and assign a bidding number to you for participating in the auction. You have to register for each auction you would like to participate in.

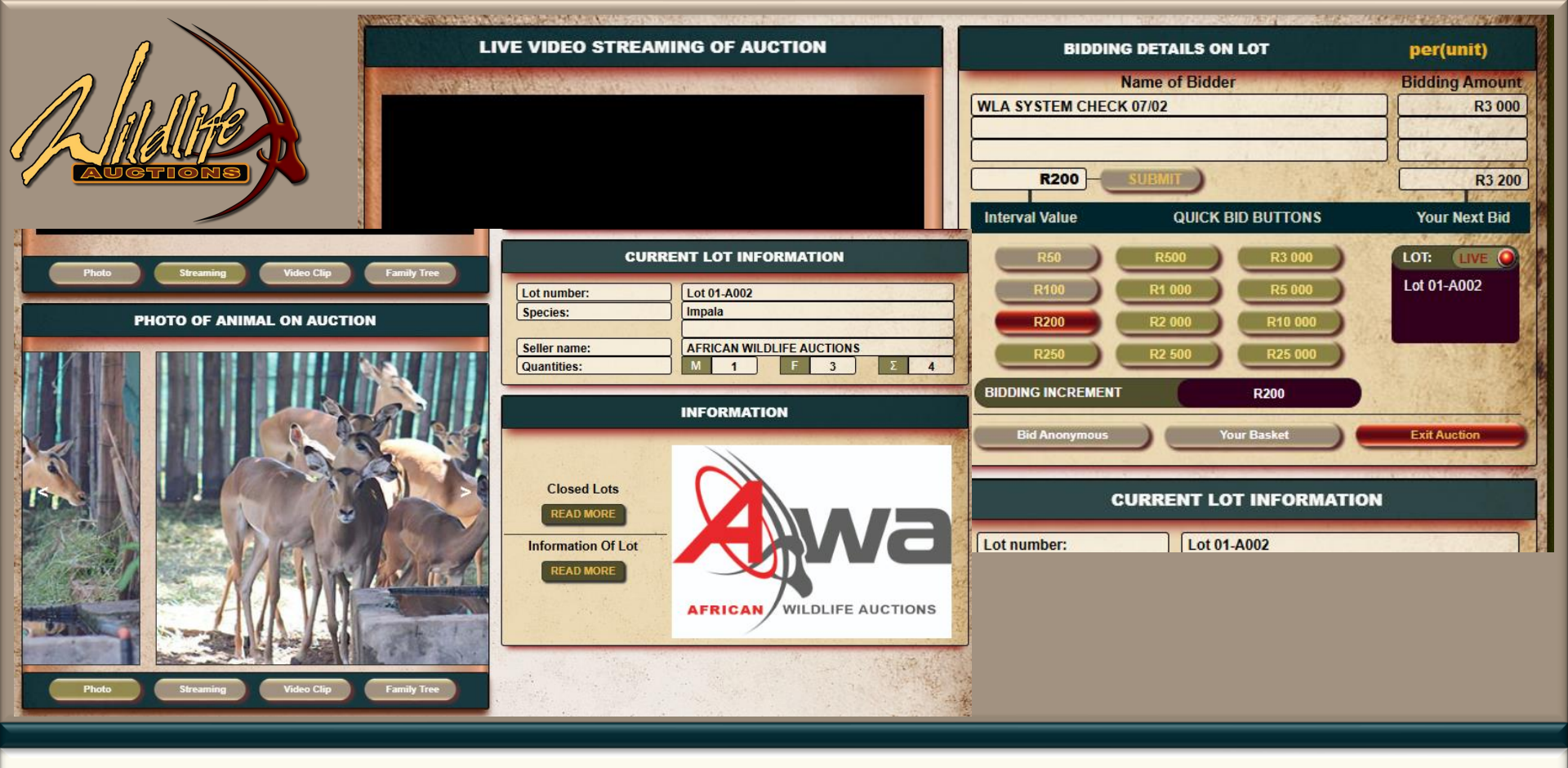

- The screen is divided in Top and Bottom.
- The Top half of the screen is the part that is used to participate in Live Bidding as well as the live streaming.
- The Bottom half is for information on the lot and additional photos.

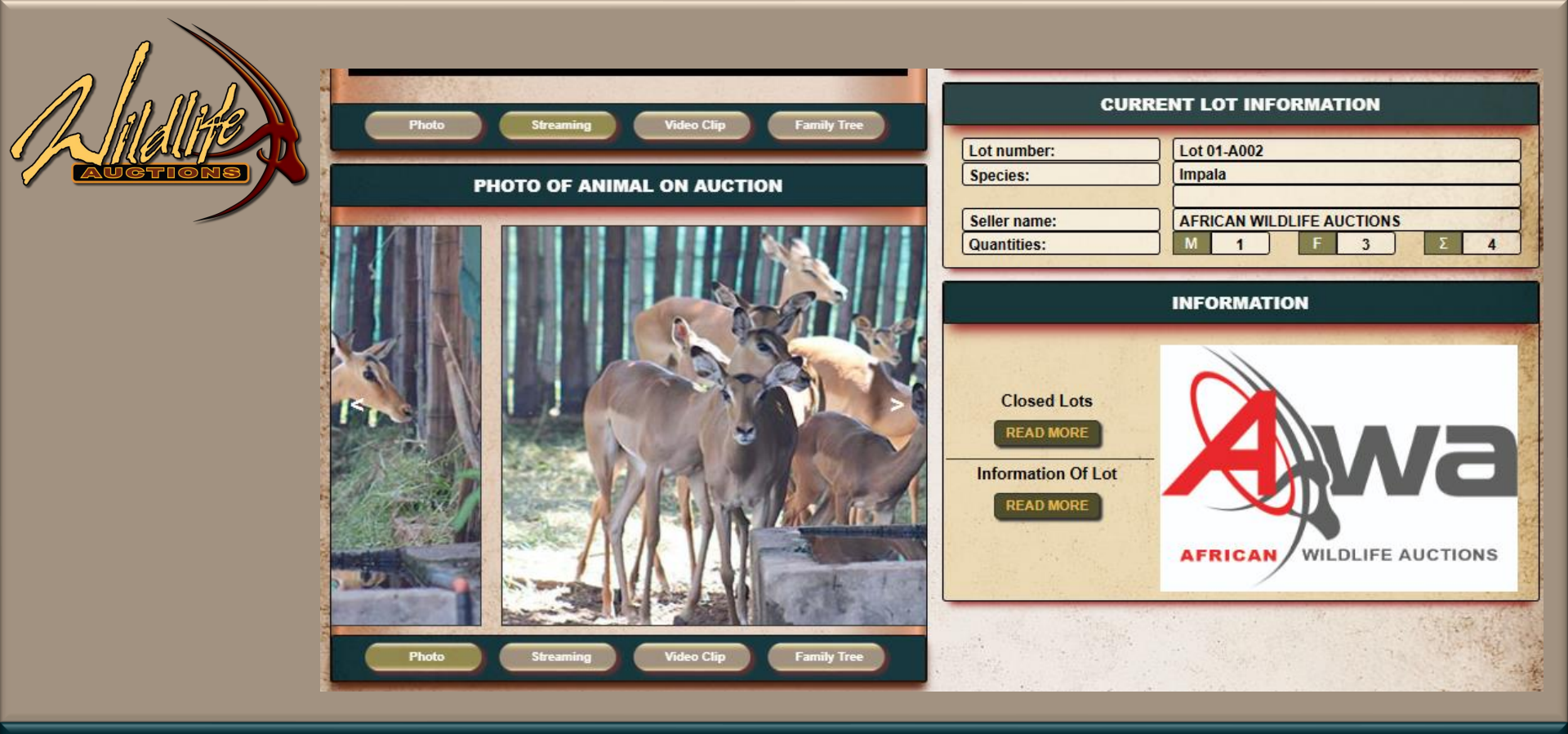

- Video Clip and Family Tree is only available if it has been loaded for the lot. Both will open in a new tab, so you can easily jump between the Second, Third and Bidding tab.
- As the auction proceeds and Lot 001 is either **Sold** or **Not Sold** the "**Closed Lots**" tab will accumulate auction data. Each lot will have an indication if it was Sold and at what value and if it was a Not Sold.
- Information on Lot is specific to the lot being auctioned, opening in a Second tab for easy reference.

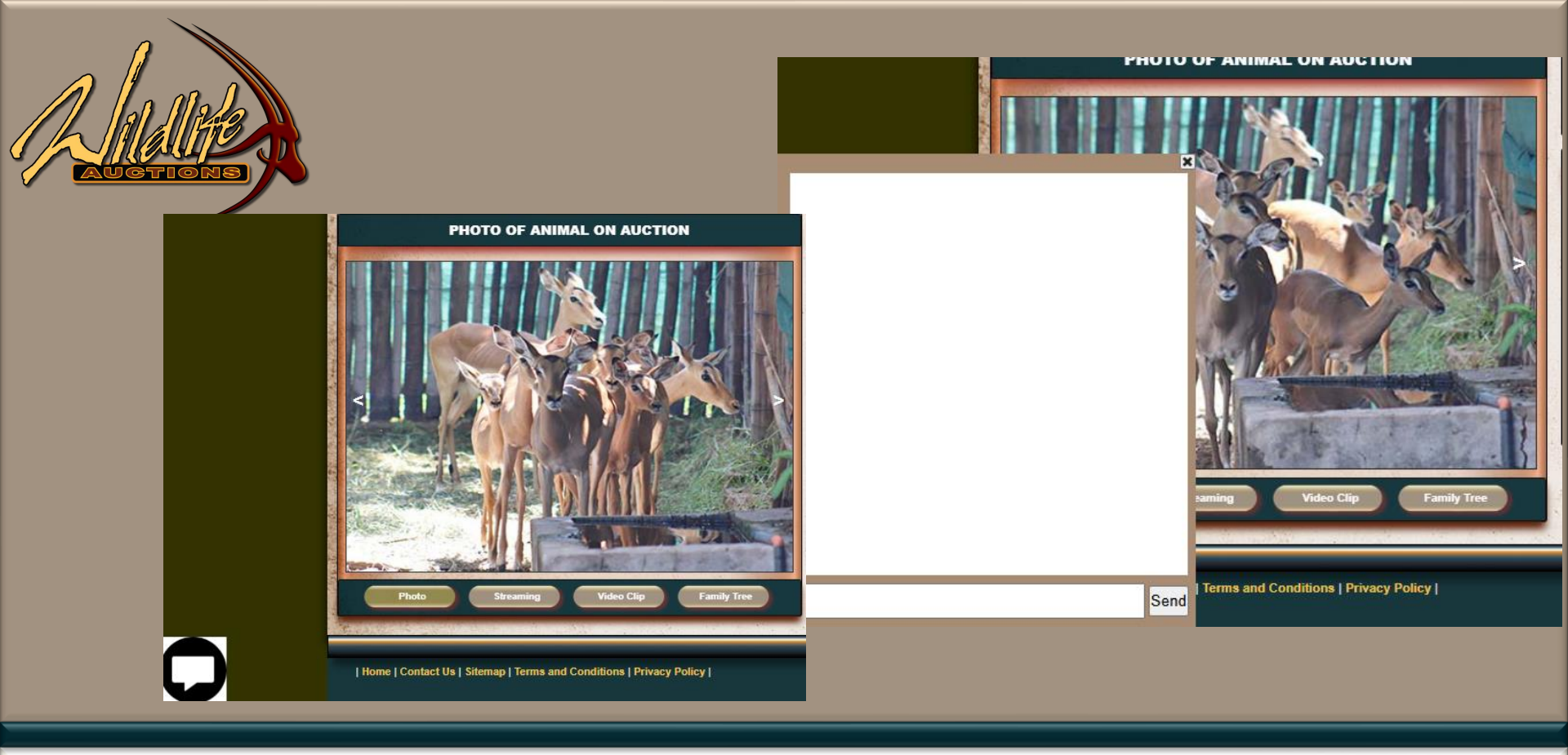

- The messaging tab at the left bottom of the screen is a chat box to the Administrator.
- Questions about the lot on hand can be asked.

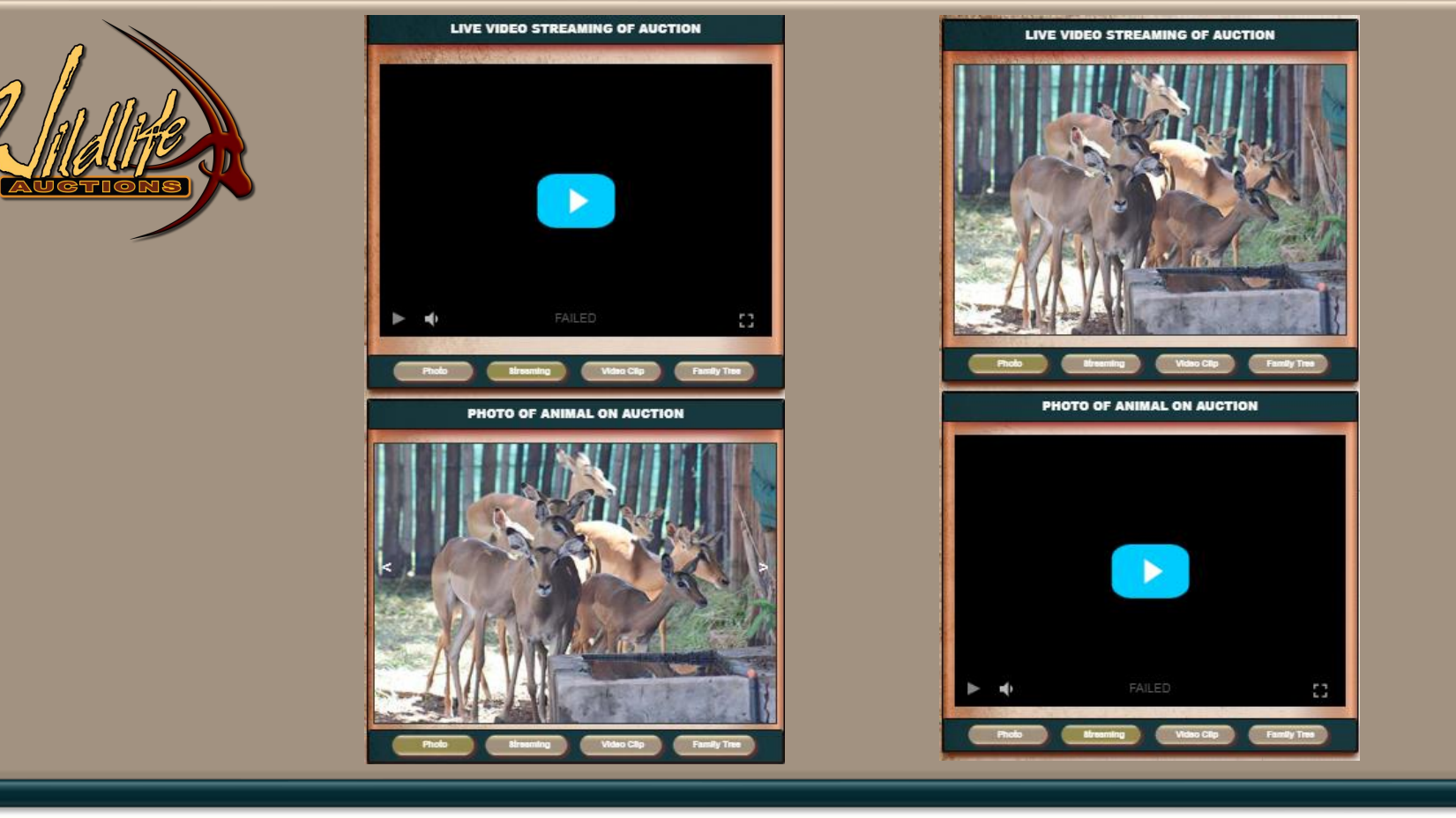

- The two screens can be switched. Users can choose if the streaming or photo should display at the top.
- By clicking Photo or Streaming the screen will change.

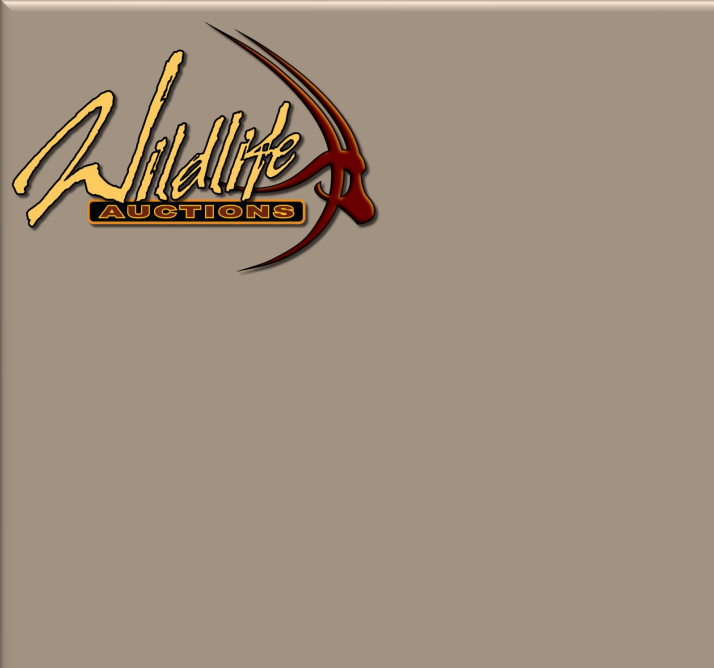

| BIDDING            | per(unit)   |            |          |                                         |
|--------------------|-------------|------------|----------|-----------------------------------------|
| Na                 | me of Bidde | C          | A STATES | Bidding Amount                          |
| WLA SYSTEM CHECK 0 | 7/02        |            |          | R3 000                                  |
| R200               | JEMIT       |            |          | R3 200                                  |
| Interval Value     | QUICK B     | ID BUTTONS |          | Your Next Bid                           |
| R50                | R500        | R3 000     |          | LOT: LIVE                               |
| R100               | R1 000      | R5 000     |          | Lot 01-A002                             |
| R200               | R2 000      | R10 000    | 1367     |                                         |
| R250               | R2 500      | R25 000    |          | 6 1 1 1 1 1 1 1 1 1 1 1 1 1 1 1 1 1 1 1 |
| BIDDING INCREMENT  | 6           | R200       |          | Marsha D                                |
| Bid Anonymous      |             | our Basket |          | Exit Auction                            |
|                    |             | The sector |          | 79                                      |

• The Bidding Increment is set by the Administrator, the user can only bid in increments equal or higher than the Increment set by Admin.

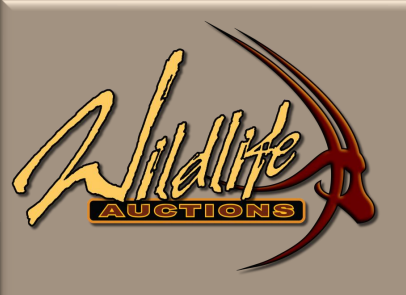

| BIDDING           | per(unit)       |                 |             |                |
|-------------------|-----------------|-----------------|-------------|----------------|
| Na                | me of Bidder    | al a second     | 075         | Bidding Amount |
| Sobhan M          | Constant of the |                 | · · · · · · | R400           |
| Sobhan M          |                 |                 |             | R200           |
|                   |                 |                 | -111        |                |
| R2 000            | UBMIT           |                 | a line      | R2 400         |
| Interval Value    | QUICK BI        | BUTTONS         |             | Your Next Bid  |
| R50               | R500            | R3 000          | )           |                |
| R100              | R1 000          | R5 000          | 5           | Lot 01-A002    |
| R200              | R2 000          | R10 000         |             |                |
| R250              | R2 500          | R25 000         |             | 1000 101 74    |
| BIDDING INCREMENT |                 | R200            |             |                |
| Bid Anonymous     | You             | r Basket        |             | Exit Auction   |
|                   | CONFERNS THE    | Section and the | 2000        |                |

• Bidding Increment is set at R200, when user selects a bid higher than admin, a different font colour is applied.

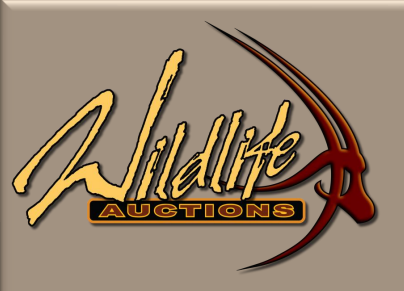

| BIDDING           | per(unit)     |                       |        |                |
|-------------------|---------------|-----------------------|--------|----------------|
| N                 | ame of Bidder | and the second second | 976166 | Bidding Amount |
| Sobhan M          | - Contraction |                       | 12.    | R400           |
| Sobhan M          |               | TRUCKE                | 1.4.16 | R200           |
| R2 000            | R2 400        |                       |        |                |
| Interval Value    | QUICK BI      | D BUTTONS             |        | Your Next Bid  |
|                   | R500          | R3 000                | 2      |                |
| R100              | R1 000        | R5 000                |        | LOL 01-A002    |
| R200              | R2 000        | R10 000               |        |                |
| R250              | R2 500        | R25 000               | D      |                |
| BIDDING INCREMENT |               | R200                  |        | Super St. C.   |
| Bid Anonymous     | You You       | ur Basket             |        | Exit Auction   |

- Quick Bid Buttons is easy to use, click on the amount and **Submit**.
- This option will also ensure that you stick to the Increments set by the auctioneer.
- Only add the increment that you want to bid higher than the current Bid.

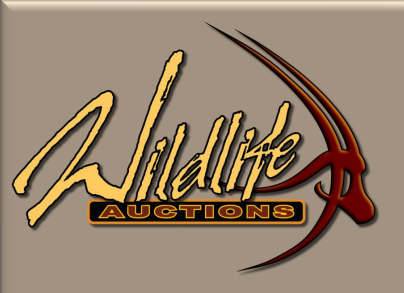

| BIDDING I         | per(unit)    |                 |          |                |
|-------------------|--------------|-----------------|----------|----------------|
| Na                | me of Bidder | all sectors and | 0)       | Bidding Amount |
| Sobhan M          | 1000         | 1               | 1        | R400           |
| Sobhan M          |              |                 | 1. 1. 10 | R200           |
| R2 000            | R2 400       |                 |          |                |
| Interval Value    | QUICK BI     | BUTTONS         |          | Your Next Bid  |
| R50               | R500         | R3 000          | )        |                |
| R100              | R1 000       | R5 000          | 5        | Lot 01-A002    |
| R200              | R2 000       | R10 000         |          |                |
| R250              | R2 500       | R25 000         | )        | 1000 100 12    |
| BIDDING INCREMENT |              | R200            |          |                |
| Bid Anonymous     | Exit Auction |                 |          |                |
|                   | CARE ST. THE | and a state     | 1        | nut nut        |

Example:

 Current bid is R400, by adding R2000 the new bid will be R2400. The amount in the value block by Submit is the amount that will be added to the Current Bidding Amount. Last 3 bids will always display.

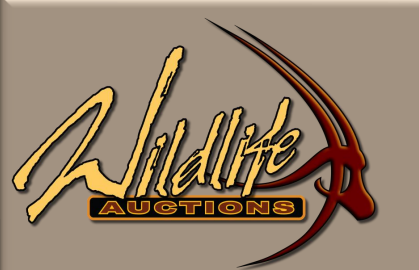

#### www.wildlifeauctions.co.za says

You have already submitted the maximum bid for the lot on auction. Are you sure you want to submit a higher bid.

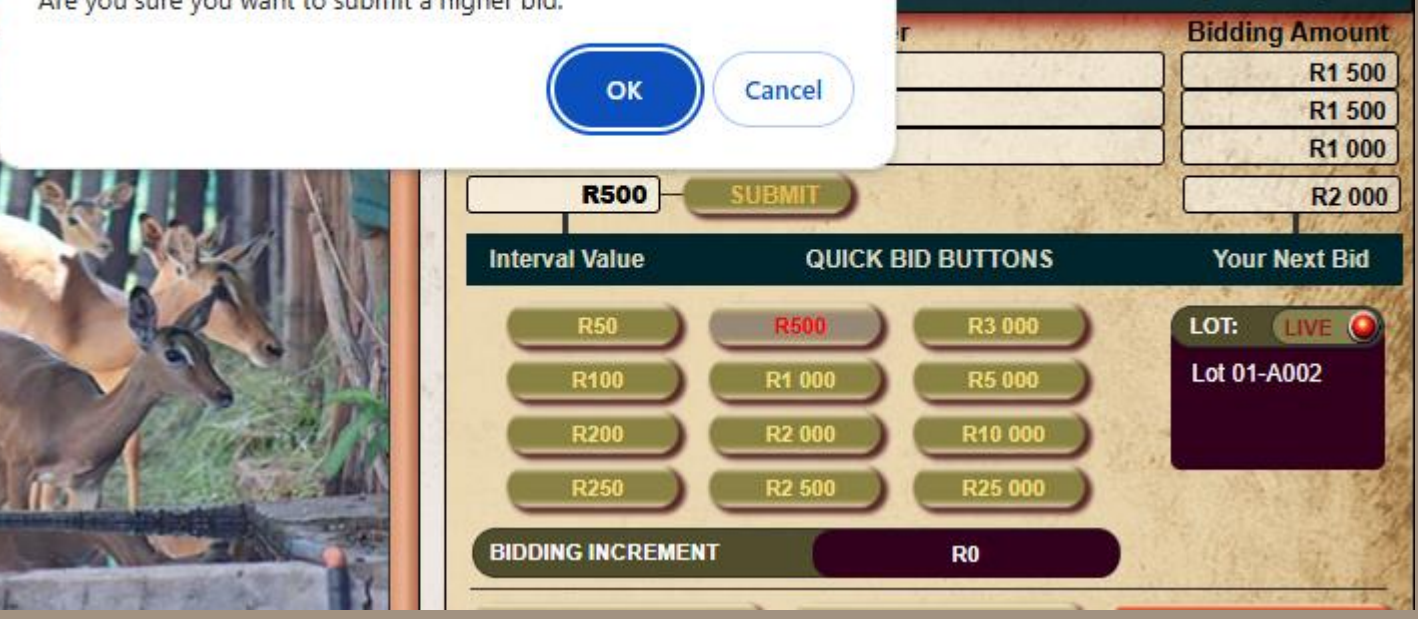

LOT

per(unit)

- Live Bidding is extremely dependent on good and stable signal. It can happen that you double click submit and an system notification message will appear if you are the current highest bid.
- Selecting **OK** will continue your bid and therefore you will bid against yourself.
- By selecting Cancel you will revoke your second bid.

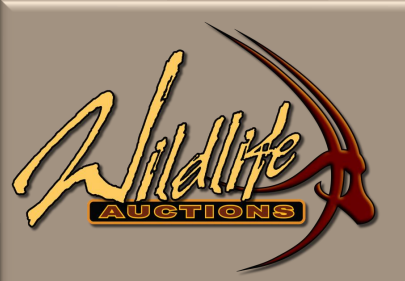

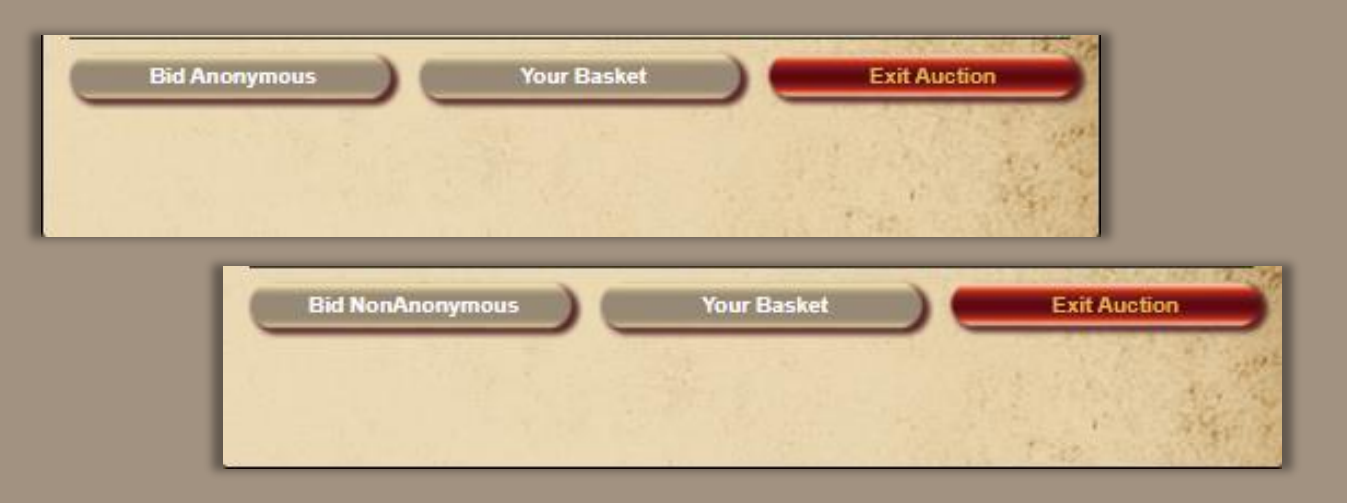

- You have the option to **Bid Anonymously**. When the display is "**Bid NonAnonymous**" then you are bidding Anonymously.
- Although you will see your own name every other bidder will only see your allocated Bidder Number for the Auction.
- The Auctioneer and Administrator will be able to see your name, but both will have a warning that you are bidding Anonymously.

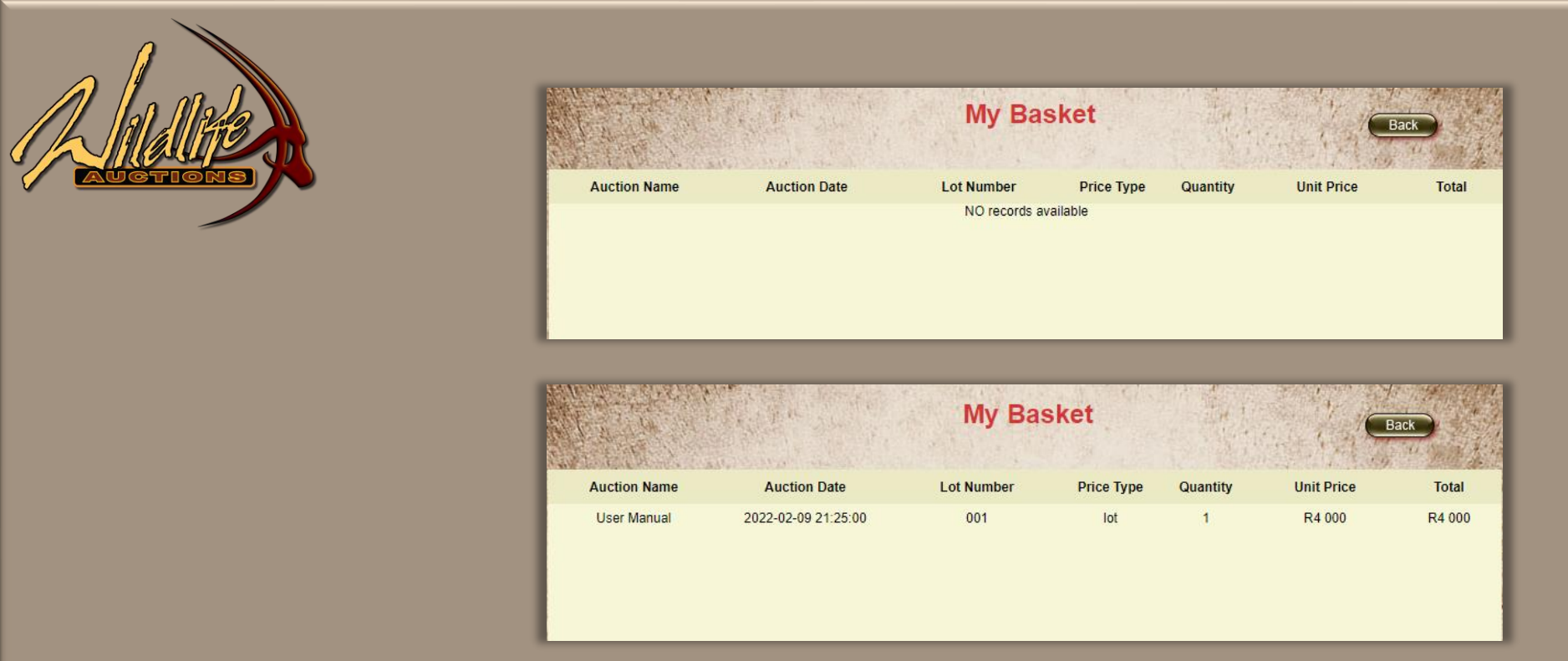

- A function that is available as the auction proceed is **My Basket**.
- If you are the successful bidder on the lot, the lot with the amount will display in My Basket as soon as the lot is closed by the Administrator.
- If the lot is not in your Basket, then the lot was not allocated to you.

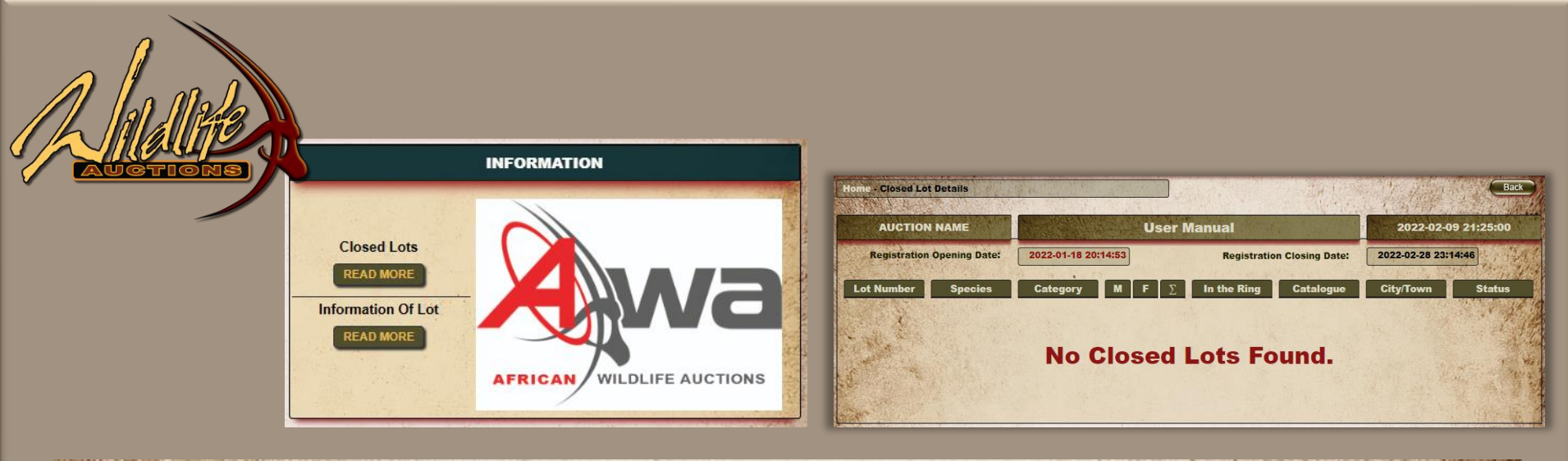

| AUCTION NAME |               | C. D. S. Sandar | WLA SYSTEM CHECK 07/02 |                            |   |             |                     | 2025-02-1 | 1 07:00:00             |
|--------------|---------------|-----------------|------------------------|----------------------------|---|-------------|---------------------|-----------|------------------------|
| Registration | Opening Date: | 2025-02-05 11   | :00:00                 | Registration Closing Date: |   |             | 2025-02-05 22:00:00 |           |                        |
| Lot Number   | Species       | Category        | м                      | F                          | Σ | In the Ring | Catalogue           | City/Town | Status                 |
| Lot 01-A001  | Impala        | 0               | 3                      | 0                          | 3 | Yes         | No                  | Bela-Bela | Lot sold for<br>R1 500 |

- As the auction proceed and Lot001 is either **Sold** or **Not Sold** the "**Closed Lots**" tab will accumulate auction data.
- Each lot will have an indication if it was **Sold** and at what value and if it was a **Not Sold**.

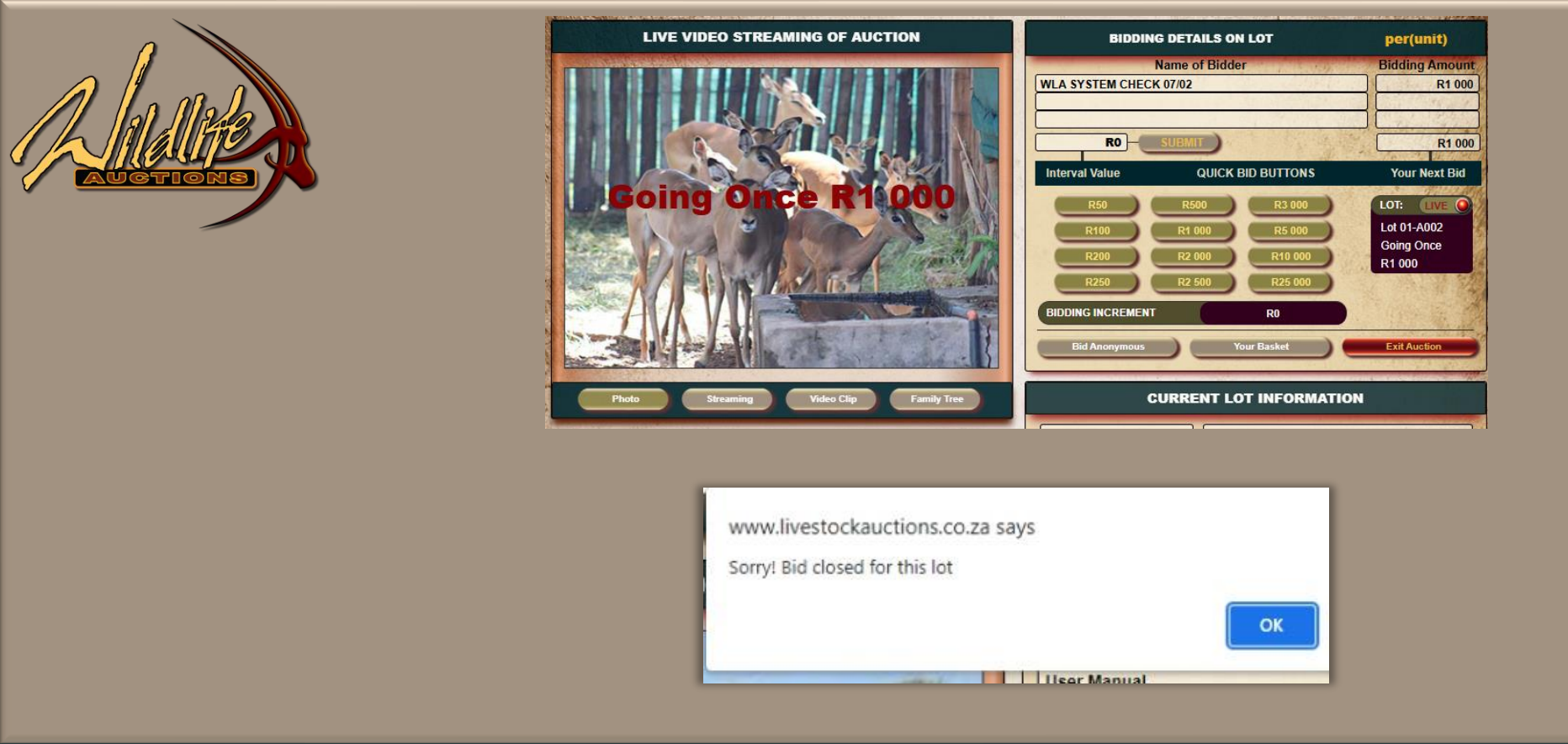

- As the Bidding proceed and gets to a point where the Auctioneer wants to close the lot the Administrator will Display Going Once, Going Twice, Bid Close.
- On Going Once, Going Twice the User can still bid but once the Bid Closed no more bids are accepted.
- It will display over the photo as well as the Lot: Live Block.
- When your streaming is on, you will also hear the Auctioneer closing the lot.

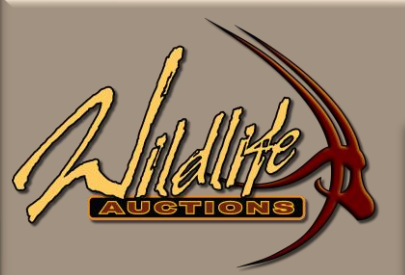

| BIDDING D         | DETAILS ON LOT    | per(kg)        | BIDDING           | DETAILS ON L | .от       | per(kg)        |
|-------------------|-------------------|----------------|-------------------|--------------|-----------|----------------|
| Name of Bide      | der Price/KG      | Bidding Amount | Name of Bi        | dder         | Price/KG  | Bidding Amount |
| A PIC TO          |                   |                | Adrien Jacobs     | 1911         | 18.00     | R6 300.00      |
|                   |                   |                | User Manual       |              | 15.50     | R5 425.00      |
|                   |                   |                | Adrien Jacobs     |              | 14.00     | R4 900.00      |
|                   | IBMIT             | RO             | R2.50             | SUBMIT       | 20.50     | R7 175.00      |
| Interval Value    | QUICK BID BUTTONS | Your Next Bid  | Interval Value    | QUICK BI     | ) BUTTONS | Your Next Bid  |
| R0.01             | R0.20 R1.50       | OWN AMOUNT     | R0.01             | R0.20        | R1.50     | OWN AMOUNT     |
| R0.02             | R0.25 R2.00       |                | R0.02             | R0.25        | R2.00     |                |
| R0.05             | R0.50 R2.50       |                | R0.05             | R0.50        | R2.50     | LOT: LIVE      |
| R0.10             | R1.00 R10.00      | Lot 003        | R0.10             | R1.00        | R10.00    | Lot 003        |
| BIDDING INCREMENT | R                 |                | BIDDING INCREMENT |              | R1.50     |                |
| WEIGHT BASIS      | PER KG            | TOTAL WEIGHT:  | WEIGHT BASIS      |              | PER KG    | TOTAL WEIGHT:  |
| WEIGHT PRINCIPLE  | ESTIMATE          | 0              | WEIGHT PRINCIPLE  |              | ACTUAL    | 350            |
| Bid NonAnonymous  | Your Basket       | Exit Auction   | Bid NonAnonymous  | Your         | Basket    | Exit Auction   |

- The Auctioneer will close the lot in unison with the Administrator. The next lot will open, and Bidding will continue on Lot002.
- The Administrator can change a lot before bidding starts. He can change between per unit, per lot basis of sale.

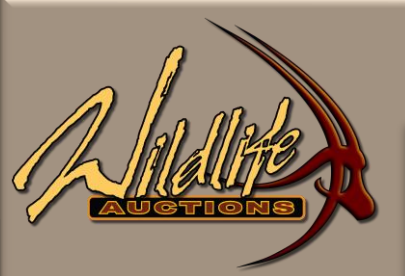

| BIDDING DE        | TAILS ON LOT      | per(kg)        | BIDDING           | DETAILS ON   | LOT       | per(kg)        |
|-------------------|-------------------|----------------|-------------------|--------------|-----------|----------------|
| Name of Bidde     | er Price/KG       | Bidding Amount | Name of Bi        | dder         | Price/KG  | Bidding Amount |
|                   |                   |                | Adrien Jacobs     | Navel Con    | 18.00     | R6 300.00      |
|                   |                   |                | User Manual       |              | 15.50     | R5 425.00      |
|                   |                   |                | Adrien Jacobs     |              | 14.00     | R4 900.00      |
|                   | BMIT)             | RO             | R2.50             | SUBMIT       | 20.50     | R7 175.00      |
| Interval Value    | QUICK BID BUTTONS | Your Next Bid  | Interval Value    | QUICK BI     | D BUTTONS | Your Next Bid  |
| R0.01             | R0.20 R1.50       | OWN AMOUNT     | R0.01             | R0.20        | R1.50     | OWN AMOUNT     |
| R0.02             | R0.25 R2.00       |                | R0.02             | R0.25        | R2.00     |                |
| R0.05             | R0.50 R2.50       | LOT: LIVE O    | R0.05             | R0.50        | R2.50     | LOT: LIVE      |
| R0.10             | R1.00 R10.00      | Lot 003        | R0.10             | R1.00        | R10.00    | Lot 003        |
| BIDDING INCREMENT | R                 |                | BIDDING INCREMENT |              | R1.50     |                |
| WEIGHT BASIS      | PER KG            | TOTAL WEIGHT:  | WEIGHT BASIS      |              | PER KG    | TOTAL WEIGHT:  |
| WEIGHT PRINCIPLE  | ESTIMATE          | 0              | WEIGHT PRINCIPLE  |              | ACTUAL    | 350            |
| Bid NonAnonymous  | Your Basket       | Exit Auction   | Bid NonAnonymous  | ) <u>You</u> | r Basket  | Exit Auction   |

- The process of bidding and principles stays the same, just a function that the Administrator can utilize when a lots' Principles change on the day of the auction.
- Max Bidding is also available on Live Webcast Auctions.
- The idea behind Max Bidding is when you are unable to bid during the auction and do not want to make use of the telephonic bidding option you can insert a max bid per lot.

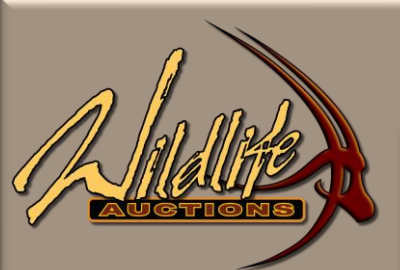

| BIDDING           | DETAILS ON L | .от      | per(kg)        | BIDDING           | DETAILS ON | LOT       | per(kg)        |
|-------------------|--------------|----------|----------------|-------------------|------------|-----------|----------------|
| Name of Bi        | dder         | Price/KG | Bidding Amount | Name of Bi        | dder       | Price/KG  | Bidding Amount |
|                   | - 11 S - 5 M |          |                | Adrien Jacobs     | 13.20      | 18.00     | R6 300.00      |
|                   |              |          |                | User Manual       |            | 15.50     | R5 425.00      |
|                   |              |          |                | Adrien Jacobs     |            | 14.00     | R4 900.00      |
|                   | SUBMIT       |          | RO             | R2.50             | SUBMIT     | 20.50     | R7 175.00      |
| Interval Value    | QUICK BI     | BUTTONS  | Your Next Bid  | Interval Value    | QUICK BI   | D BUTTONS | Your Next Bid  |
| R0.01             | R0.20        | R1.50    | OWN AMOUNT     | R0.01             | R0.20      | R1.50     | OWN AMOUNT     |
| R0.02             | R0.25        | R2.00    |                | R0.02             | R0.25      | R2.00     |                |
| R0.05             | R0.50        | R2.50    | LOT: LIVE      | R0.05             | R0.50      | R2.50     | LOT: LIVE      |
| R0.10             | R1.00        | R10.00   | Lot 003        | R0.10             | R1.00      | R10.00    | Lot 003        |
| BIDDING INCREMENT | (            | R        |                | BIDDING INCREMENT |            | R1.50     |                |
| WEIGHT BASIS      | (            | PER KG   | TOTAL WEIGHT:  | WEIGHT BASIS      |            | PER KG    | TOTAL WEIGHT:  |
| WEIGHT PRINCIPLE  |              | STIMATE  | 0              | WEIGHT PRINCIPLE  |            | ACTUAL    | 350            |
| Bid NonAnonymous  | ) <u>You</u> | Basket   | Exit Auction   | Bid NonAnonymous  | ) You      | ar Basket | Exit Auction   |

#### Scenario 1

| Opening bid         | R1 000 |
|---------------------|--------|
| System bids for you | R1 200 |
| Bidder 1            | R1 400 |
| System bids for you | R1 600 |
| Bidder 6            | R1 800 |
| System bids for you | R2 000 |

No more bidding, thus is the selling price R2 000 although you have selected to bid up to R3 000 for each ewe.

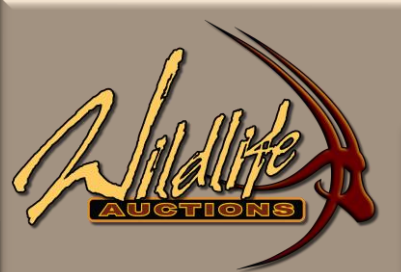

| BIDDING           | DETAILS ON LOT    | per(kg)        | BIDDING DET       | AILS ON LOT       | per(kg)        |
|-------------------|-------------------|----------------|-------------------|-------------------|----------------|
| Name of Bio       | dder Price/KG     | Bidding Amount | Name of Bidder    | Price/KG          | Bidding Amount |
| A PARTY           |                   |                | Adrien Jacobs     | 18.00             | R6 300.00      |
|                   |                   |                | User Manual       | 15.50             | R5 425.00      |
|                   |                   |                | Adrien Jacobs     | 14.00             | R4 900.00      |
|                   |                   | RO             | R2.50 SUBN        | 20.50             | R7 175.00      |
| Interval Value    | QUICK BID BUTTONS | Your Next Bid  | Interval Value    | QUICK BID BUTTONS | Your Next Bid  |
| R0.01             | R0.20 R1.50       | OWN AMOUNT     | R0.01 R0          | .20 R1.50         | OWN AMOUNT     |
| R0.02             | R0.25 R2.00       |                | R0.02 R0          | .25 R2.00         |                |
| R0.05             | R0.50 R2.50       | LOT: LIVE      | R0.05 R0          | 1.50 R2.50        | LOT: LIVE Q    |
| R0.10             | R1.00 R10.00      | Lot 003        | R0.10 R1          | .00 R10.00        | Lot 003        |
| BIDDING INCREMENT | R                 |                | BIDDING INCREMENT | R1.50             |                |
| WEIGHT BASIS      | PER KG            | TOTAL WEIGHT:  | WEIGHT BASIS      | PER KG            | TOTAL WEIGHT:  |
| WEIGHT PRINCIPLE  | ESTIMATE          | 0              | WEIGHT PRINCIPLE  | ACTUAL            | 350            |
| Bid NonAnonymous  | Your Basket       | Exit Auction   | Bid NonAnonymous  | Your Basket       | Exit Auction   |

#### Scenario 2

| Opening bid         | R2 200 |
|---------------------|--------|
| System bids for you | R2 400 |
| Bidder 1            | R2 600 |
| System bids for you | R2 800 |
| Bidder 6            | R3 000 |

The system will not bid over your R3 000 selected value. Although your highest bid is also R3 000, the bidding increment is according to the different bidders and in this instance the bid will not be awarded to you but to Bidder 6.

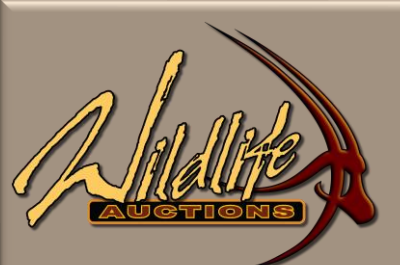

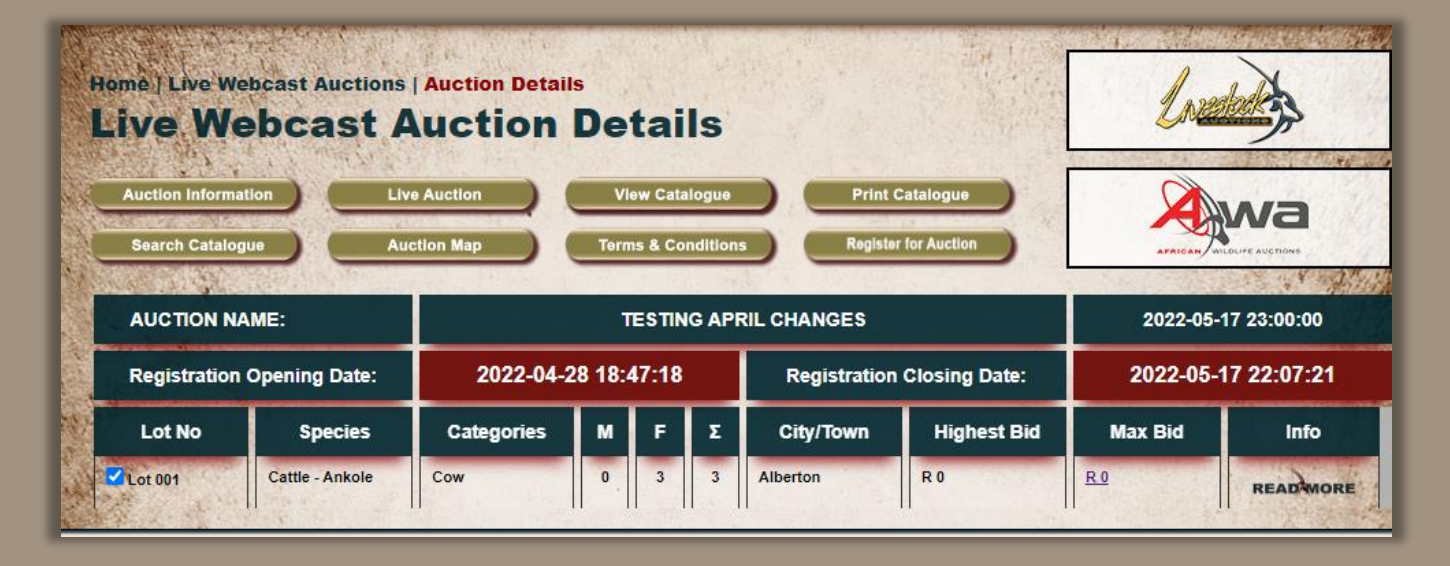

- Add your Max Bid by clicking on the R0 in the Max Bid column and insert your max bid, click on **Submit/Cancel**.
- By submitting a maximum bid the user agrees that the Wildlife Website will bid up to the maximum bid on behalf of the user.

If the max bid is set for ex. R8 000, the under bidder is at R7 800, and the bidding increment is R250 then the system will allow the bid of R8 050, R8 300 will not be taken by the system. Only the increment in between the under bid value and the max bid value will be allowed

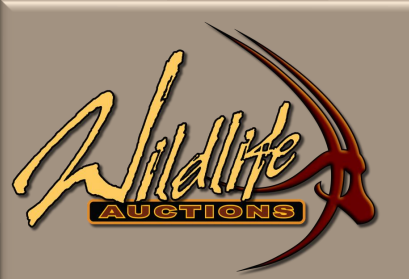

👜 wildlifeauctions.co.za/setlwamaxbidval.php?aid=243&aname=WLA SYSTEM CHECK 07/02&lnu... — 🗌

vildlifeauctions.co.za/setlwamaxbidval.php?aid=243&aname=WLA%20SYSTEM%20CHECK%2007/...

#### **INCREASE BIDDING AMOUNT**

By submitting a maximum bid the user agrees that the Wildlife Website will bid up to the maximum bid on behalf of the user.

If the max bid is set for ex. R8 000, the under bidder is at R7 800, and the bidding increment is R250 then the system will allow the bid of R8 050, R8 300 will not be taken by the system. Only the increment in between the under bid value and the max bid value will be allowed

Maximum Value R

NOTE: This is the maximum value that your bid will be placed on this Lot. You will be notified should a higher bid be placed.

Accept Decline

#### **05 Live Bidding**

- Your Max Bid is Accepted accepted.
- Close the Max Bid screen.

X

X

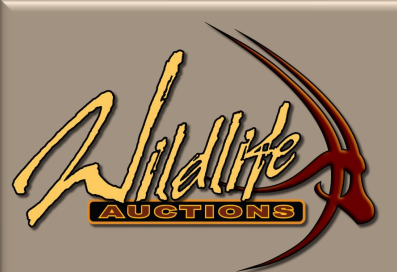

| Home   Live Webcast Auctions   Auction Details Live Webcast Auction Details Summary Page Auction Information Live Auction Print Catalogue Auction Map Terms & Conditions |         |                        |   |   |   |                            |             |                     |          |
|----------------------------------------------------------------------------------------------------|---------|------------------------|---|---|---|----------------------------|-------------|---------------------|----------|
|                                                                                                    |         |                        |   |   |   |                            |             |                     |          |
| AUCTION NAME:                                                                                                    |         | WLA SYSTEM CHECK 07/02 |   |   |   |                            |             | 2025-02-11 07:00:00 |          |
| Registration Opening Date:                                                                                                    |         | 2025-02-05 11:00:00    |   |   |   | Registration Closing Date: |             | 2025-02-05 22:00:00 |          |
| Lot No                                                                                                    | Species | Categories             | м | F | Σ | City/Town                  | Highest Bid | Max Bid             | Info     |
| Lot 01-A001                                                                                                    | Impala  | Ram                    | 0 | 0 | 0 | Vaalwater                  | RO          | <u>R 25 000.00</u>  | READMORE |
| Lot 01-A002                                                                                                    | Impala  | Ram                    | 3 | 0 | 3 | Vaalwater                  | RO          | <u>R 0</u>          | READMORE |

- Your max bid as well as the current highest bid if the lot is active is now displaying.
- You can at anytime before the start of the lot increase your max bid.
- When the lot is activated and bidding has started, the max bid can't be changed but you can manually continue to bid.

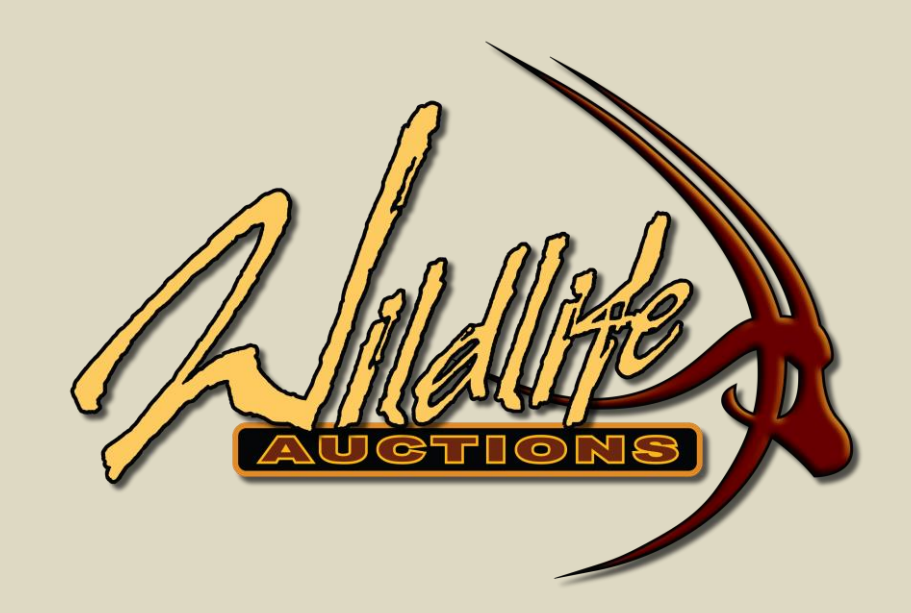

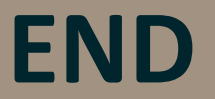

For assistance, please contact us on 082 416 8888